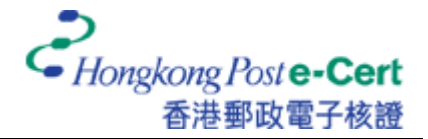

## 如何使用 Mac OS X Mail 发送安全电子邮件

在您发送安全电子邮件前,请确定:

- A. 您正使用 Mac OS X v10.3 或以上;
- B. 您已安装香港邮政根源证书;
- C. 您已安装您的证书(作数码签署用途);及
- D. 您已安装收件人的证书(作加密用途)

*有关如何安装根源证书,请参阅以下指引:* <u>https://www.eCert.gov.hk/product/download/root/install\_sc.html</u> *有关如何安装您的电子证书,请参阅以下用户指南:* https://www.eCert.gov.hk/product/ecert/guide/MacOSX/img/e-Cert-Import-MacOSX\_sc.pdf

1. 启动 Mail 应用程序, 然后按 [新建] 开始新邮件。

| 000   | )  |      |          |    |    | 收件箱  |     |                  | 0   |
|-------|----|------|----------|----|----|------|-----|------------------|-----|
| 0     |    |      | <b>E</b> | 1  |    |      | 101 | <b>(Q</b> ▼ 完整邮件 |     |
| 删除    | 回复 | 回复全部 | 转发       | 新建 | 邮箱 | 接收邮件 | 垃圾  | 搜索邮箱             |     |
| 0 个邮件 |    |      |          |    |    |      |     |                  |     |
| • • 发 | 件人 |      |          | 主题 |    |      |     | 收到日期             | *   |
|       |    |      |          |    |    |      |     |                  | P   |
|       |    |      |          |    |    |      |     |                  |     |
|       |    |      |          |    |    |      |     |                  |     |
|       |    |      |          |    |    |      |     |                  |     |
|       |    |      |          |    |    |      |     |                  |     |
|       |    |      |          |    |    | 2010 |     |                  |     |
|       |    |      |          |    |    | ^    |     |                  |     |
|       |    |      |          |    |    |      |     |                  |     |
|       |    |      |          |    |    |      |     |                  |     |
|       |    |      |          |    |    |      |     |                  |     |
|       |    |      |          |    |    |      |     |                  |     |
|       |    |      |          |    |    |      |     |                  |     |
|       |    |      |          |    |    |      |     |                  |     |
|       |    |      |          |    |    |      |     |                  |     |
|       |    |      |          |    |    |      |     |                  |     |
|       |    |      |          |    |    |      |     |                  |     |
|       |    |      |          |    |    |      |     |                  |     |
|       |    |      |          |    |    |      |     |                  |     |
|       |    |      |          |    |    |      |     |                  |     |
|       |    |      |          |    |    |      |     |                  |     |
|       |    |      |          |    |    |      |     |                  |     |
|       |    |      |          |    |    |      |     |                  |     |
|       |    |      |          |    |    |      |     |                  | 11. |

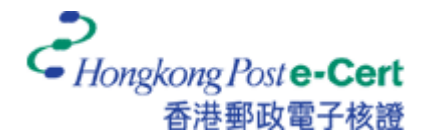

 输入收件人的电邮地址、主题及讯息内容。您可以按 ▲ 按钮及 ★ 按钮分别选择加密 及/或签署电子邮件。

注意:如要发送加密电子邮件,您须要安装收件人的证书。收件人的证书可以从网 上储存库中获取(开启已下载的证书档案,然后加到[login]钥匙圈),或透过收件人 曾经数码签署的邮件接收得到(证书会自动加到[login]钥匙圈)。

*有关如从网上储存库搜寻及下载证书,请浏览:* https://www.eCert.gov.hk/product/ecert/status/index\_sc.html

| $\Theta \Theta$ |      |         |       |    | 新邮件   |  |       | (                 |   |
|-----------------|------|---------|-------|----|-------|--|-------|-------------------|---|
| <b>I</b>        | Q    | @       | A     | 0  |       |  |       |                   |   |
| 发送聊天            | 附带   | 地址      | 字体    | 颜色 | 存储为草稿 |  |       |                   |   |
| 收件人:            | CHAN | N Tai M | fan ) |    |       |  |       |                   |   |
| 抄送:             |      |         |       |    |       |  |       |                   |   |
| 主题:             |      |         |       |    |       |  | _     |                   |   |
|                 |      |         |       |    |       |  |       |                   | 2 |
|                 |      |         |       |    |       |  | <br>_ | Contract Contract |   |
|                 |      |         |       |    |       |  |       |                   |   |
|                 |      |         |       |    |       |  |       |                   |   |
|                 |      |         |       |    |       |  |       |                   |   |
|                 |      |         |       |    |       |  |       |                   |   |
|                 |      |         |       |    |       |  |       |                   |   |
|                 |      |         |       |    |       |  |       |                   |   |
|                 |      |         |       |    |       |  |       |                   |   |
|                 |      |         |       |    |       |  |       |                   |   |
|                 |      |         |       |    |       |  |       |                   |   |
|                 |      |         |       |    |       |  |       |                   |   |
|                 |      |         |       |    |       |  |       |                   |   |
|                 |      |         |       |    |       |  |       |                   |   |

3. 按 [发送] 发送安全电子邮件。

4. 输入钥匙串密码, 然后按[允许一次]完成。

注意:您的预设钥匙串([login]钥匙串)密码和您的用户密码一样。

| R.                       |                         | 确认对钥匙串的访问                                                    |   |
|--------------------------|-------------------------|--------------------------------------------------------------|---|
|                          | "Mail"想要获得<br>Man'"来签名的 | 使用您的钥匙串中密钥 <b>"Private key for 'CHAN Tai</b><br>权限。请输入钥匙串密码。 |   |
| <ul><li>(▼) 细节</li></ul> | ■<br>密码:<br>5           |                                                              | ] |
| ?                        | ( 拒绝                    | 允许一次 总是允许                                                    | ) |